#### WALK THE CUSTOMER THROUGH EACH OF THE FOLLOWING KEY DELIVERY FEATURES

DEFROST - page 14-17

- Press the front defrost button.
- Set to warmest temperature setting.
- 3 Set to highest fan speed.
- □ BLUETOOTH page 22
- Demonstrate phone pairing Refer to <u>www.hyundaiusa.com/bluetooth</u>
   Demonstrate QR code
- □ BLUE LINK pages 23-24
  - Assist with creating MyHyundai.com account
  - Assist with Blue Link enrollment
  - Show Blue Link Users Manual & tear out Voice Commands/Quick Tip Card
  - Encourage customers to press the Blue link button Bafter enrollment to initiate Welcome Call

#### CLOCK – pages 32

- Demonstrate how to set clock (including daylight savings setting for Navigation equipped vehicles)
- NAVIGATION (if applicable) page 26
   Demonstrate navigation system POI, enter dealer address
- □ TIRE PRESSURE MONITORING SYSTEM (TPMS) – page 31
- Explain TPMS function of customer
- When illuminated, one or more tires are under-inflated
- Blinks for approximately one minute then remains illuminated when there is a malfunction with the TPMS

#### □ VEHICLE SETTINGS – pages 12-13 and 26-27

- Demonstrate vehicle settings in instrument cluster
- Demonstrate navigation use, enter dealer address
   Show radio presets

#### MAINTENANCE

|                                    |                                                                                                    |                                                                                                    | Severe Usage*                                                                                                    |  |
|------------------------------------|----------------------------------------------------------------------------------------------------|----------------------------------------------------------------------------------------------------|----------------------------------------------------------------------------------------------------|--|
| 1st Replace<br>Add'l Replace       | 3,000 or 6 mos.<br>5,000 or 6 mos.                                                                                                    | Replace                                                                                                    | 3,000 or 3 mos.                                                                                                    |  |
| 1st Add<br>Add'l Add               | 3,000 or 6 mos.<br>5,000 or 6 mos.                                                                                                    | Add Same as Normal                                                                                                    |                                                                                                    |  |
| Perform                            | 7,500                                                                                                    | Perform                                                                                                    | 7,500                                                                                                    |  |
| Inspect<br>Replace                 | 7,500<br>30,000                                                                                                    | Inspect<br>Replace                                                                                                    | Same As Normal<br>More Frequently                                                                                                    |  |
| Inspect                            | 7,500                                                                                                    | Inspect                                                                                                    | Same As Normal                                                                                                    |  |
| Inspect                            | 7,500                                                                                                    | Inspect                                                                                                    | Same As Normal                                                                                                    |  |
| Replace                            | 15,000                                                                                                    | Replace                                                                                                    | More Frequently                                                                                                    |  |
| Inspect                            | 15,000                                                                                                    | Inspect                                                                                                    | Same As Normal                                                                                                    |  |
| Inspect                            | 15,000                                                                                                    | Inspect                                                                                                    | Same As Normal                                                                                                    |  |
| Inspect                            | 15,000                                                                                                    | Inspect                                                                                                    | 7,500 or 6 mos.                                                                                                    |  |
| Inspect                            | 15,000                                                                                                    | Inspect                                                                                                    | Same As Normal                                                                                                    |  |
| Inspect                            | 15,000                                                                                                    | Inspect                                                                                                    | Same As Normal                                                                                                    |  |
| Inspect                            | 15,000                                                                                                    | Inspect                                                                                                    | More Frequently                                                                                                    |  |
| Inspect                            | 15,000                                                                                                    | Inspect                                                                                                    | More Frequently                                                                                                    |  |
| Inspect                            | 15,000                                                                                                    | Inspect                                                                                                    | More Frequently                                                                                                    |  |
| Inspect                            | 15,000                                                                                                    | Inspect                                                                                                    | Same As Normal                                                                                                    |  |
| Inspect                            | 30,000                                                                                                    | Inspect                                                                                                    | Same As Normal                                                                                                    |  |
| Inspect                            | 30,000                                                                                                    | Inspect                                                                                                    | Same As Normal                                                                                                    |  |
| Inspect                            | 30,000                                                                                                    | Inspect                                                                                                    | Same As Normal                                                                                                    |  |
| Inspect                            | 30,000                                                                                                    | Inspect                                                                                                    | Same As Normal                                                                                                    |  |
| Inspect                            | 30,000                                                                                                    | Inspect                                                                                                    | More Frequently                                                                                                    |  |
| Inspect                            | 30,000                                                                                                    | Inspect                                                                                                    | Same As Normal                                                                                                    |  |
| Inspect                            | 60,000                                                                                                    | Inspect                                                                                                    | Same As Normal                                                                                                    |  |
| Inspect                            | 37,500                                                                                                    | Replace                                                                                                    | 75,000                                                                                                    |  |
| Inspect                            | 37,500                                                                                                    | Replace                                                                                                    | 75,000                                                                                                    |  |
| 1st Inspect 60,<br>Add. Inspect 15 | 000 or 72 mos.<br>5,000 or 24 mos.                                                                                                    | Inspect                                                                                                    | Same As Normal                                                                                                    |  |
| Replace                            | 105,000                                                                                                    | Replace                                                                                                    | More Frequently                                                                                                    |  |
| 1st Replace 12<br>Add Replace 30   | 0,000 or 10 yrs.<br>0,000 or 24 mos.                                                                                                    | Replace                                                                                                    | Same As Normal                                                                                                    |  |
|                                    | 1st Replace<br>Add'l Replace<br>1st Add<br>Add'l Add<br>Perform<br>Inspect<br>Inspect<br>In | 1st Replace         3,000 or 6 mos.           Add'l Replace         3,000 or 6 mos.           1st Add         3,000 or 6 mos.           Ist Add         3,000 or 6 mos.           Perform         7,500           Inspect         7,500           Inspect         7,500           Inspect         7,500           Inspect         7,500           Inspect         7,500           Inspect         7,500           Inspect         15,000           Inspect         15,000           Inspect         15,000           Inspect         15,000           Inspect         15,000           Inspect         15,000           Inspect         15,000           Inspect         15,000           Inspect         30,000           Inspect         30,000           Inspect         30,000           Inspect         30,000           Inspect         30,000           Inspect         30,000           Inspect         30,000           Inspect         30,000           Inspect         30,000           Inspect         30,000           Inspect | 1st Replace<br>Add'l Replace3,000 or 6 mos.<br>5,000 or 6 mos.Replace1st Add<br>Add'l Replace3,000 or 6 mos.<br>5,000 or 6 mos.Add Same a<br>Add Same a<br>Add'l AddPerform7,500PerformInspect<br>Replace7,500Inspect<br>ReplaceInspect7,500InspectInspect7,500InspectInspect7,500InspectInspect7,500InspectInspect15,000ReplaceInspect15,000InspectInspect15,000InspectInspect15,000InspectInspect15,000InspectInspect15,000InspectInspect15,000InspectInspect15,000InspectInspect15,000InspectInspect15,000InspectInspect30,000InspectInspect30,000InspectInspect30,000InspectInspect30,000InspectInspect30,000InspectInspect30,000InspectInspect30,000InspectInspect30,000InspectInspect37,500ReplaceInspect37,500ReplaceInspect100,000 or 24 mos.InspectInspect105,000 or 24 mos.ReplaceInspect105,000 or 02 mos.ReplaceInspect1000 or 10 yrs.ReplaceReplace1000 or 02 mos.Repl |  |

If TOP TIER Detergent Gasoline is not available, one bottle of additive is recommended. Additives are available from your thorized Hyundai dealer along with information on how to use them. Do not mix other additives. we Owner's Manual for details.

Looking for more detailed information? This Quick Reference Guide does not replace your vehicle's Owner's Manual, If you require additional information or are unsure of a specific issue, you should always refer to the vehicle's Owner's Manual or contact your authorized Hyundai dealer.

The information contained in this Quick Reference Guide was correct at the time of printing, however, specifications and equipment can change without notice. No warranty or guarantee is being extended in this Quick Reference Guide, and Hyundai reserves the right to change product specifications and equipment at any time without incurring obligations. Some vehicles are shown with optional equipment. Specifications apply to U.S. vehicles only. Please contact your Hyundai dealer for current vehicle specifications.

🗭 ΗΥυπραι

**NEW THINKING.** 

**NEW POSSIBILITIES.** 

#### YUNDAI **VELOSTER TURBO** Quick Reference Guide

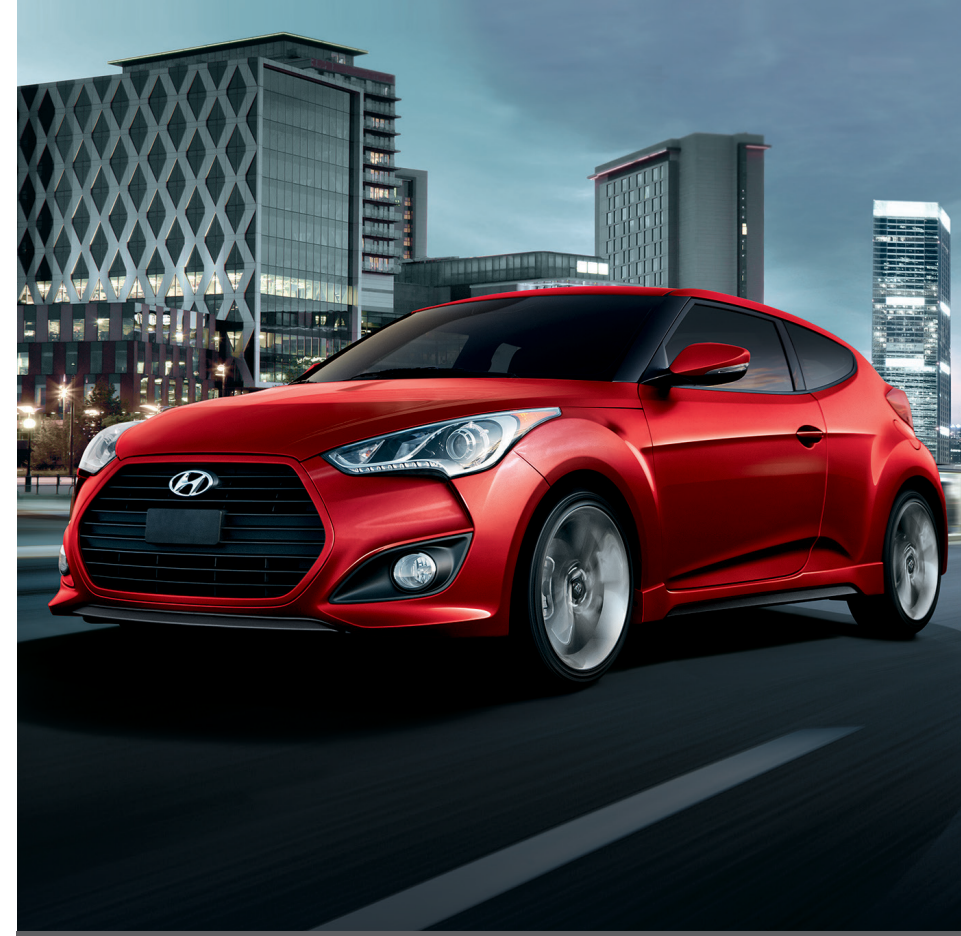

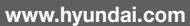

| Roadside Assistance:   | 1-800-243-776  |
|------------------------|----------------|
| Consumer Affairs:      | 1-800-633-515  |
| XM <sup>®</sup> Radio: | 1-800-967-234  |
| Blue Link:             | 1-855-2BLUELI  |
|                        | (1-855-225-835 |

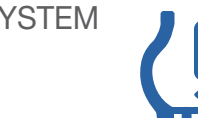

## **Table of contents**

#### **GETTING STARTED**

| Engine Start/Stop     |  |
|-----------------------|--|
| Remote keyless entry  |  |
| Front seat adjustment |  |
| Headrest adjustment   |  |
| Seat belt adjustment  |  |

#### FEATURES AND CONTROLS

| Active ECO System                    | 33    |
|--------------------------------------|-------|
| Central door lock switch             | 07    |
| Child-protector rear door lock       | 11    |
| Climate control                      | 14-17 |
| Clock adjustment                     | 32    |
| Cruise control system                | 18    |
| Driver's main control                | 07    |
| Electronic Stability Control (ESC)   | 33    |
| Fueldoor                             | 06    |
| Head lights and fog lights           | 08    |
| Instrument cluster                   | 12-13 |
| Instrument panel illumination        | 13    |
| Interior lights                      | 11    |
| Rearview camera                      | 31    |
| Seat warmer                          | 32    |
| Steering wheel adjustments           | 06    |
| Steering wheel controls              | 18-19 |
| Sunroof                              | 10    |
| Transmissions                        | 29-30 |
| Trip computer                        | 13    |
| Tire Pressure Monitoring System (TPM | S) 31 |
| Wiper and washer                     | 09    |

#### **MULTIMEDIA**

| Audio                        |   |
|------------------------------|---|
| AUX, USB,and iPod® Port      |   |
| Blue Link® Telematics system | 2 |
| Bluetooth operational tips   | 2 |
| Bluetooth phone pairing      |   |
| Navigation                   | 2 |

\*Some vehicles may not be equipped with all the listed features.

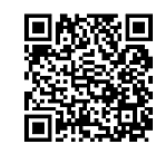

02 04

04

05

25 28 3-24

22

6-27

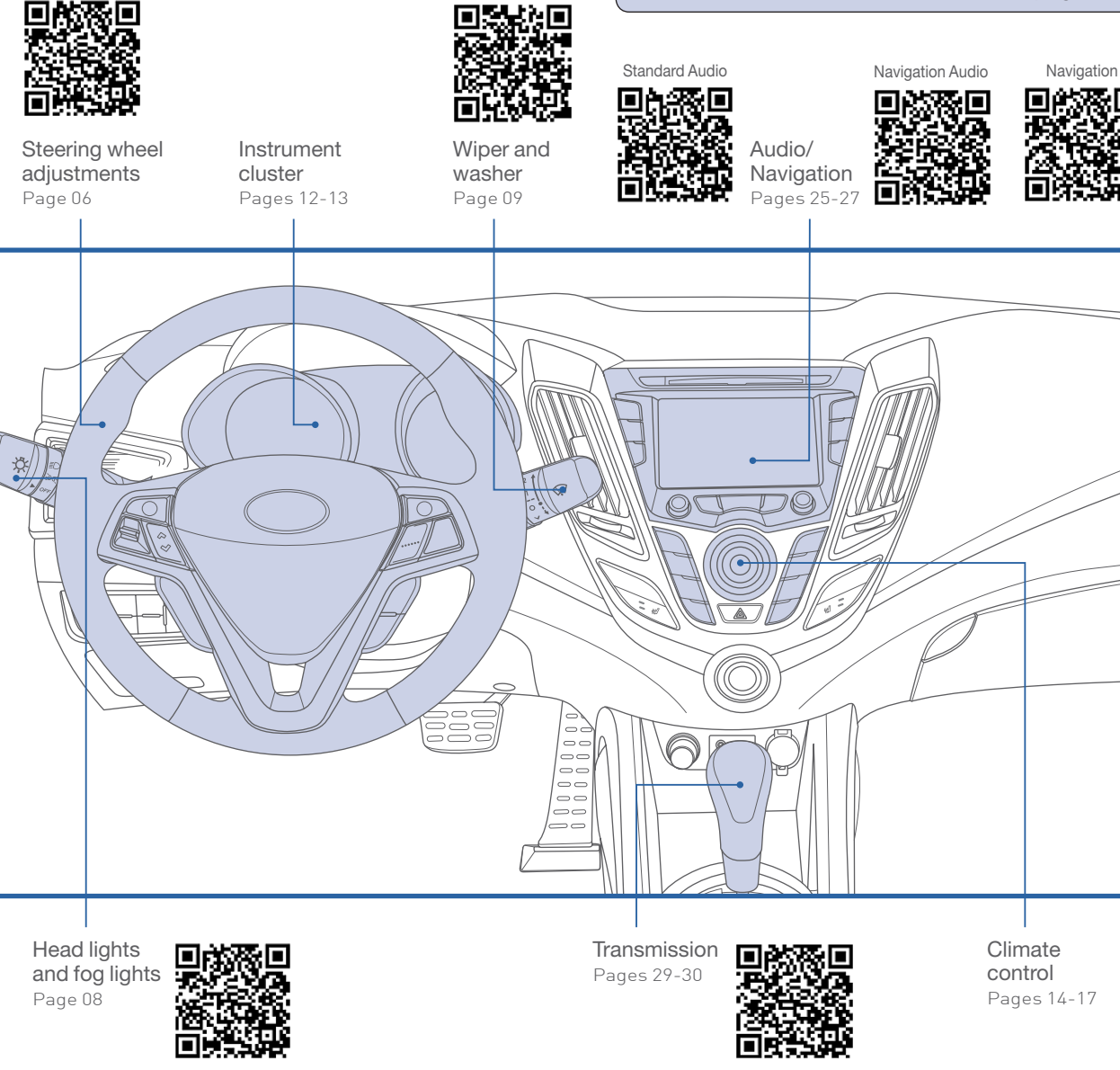

Use this Quick Reference Guide to learn about the features that will enhance your enjoyment of your Hyundai. More detailed information about these features are available in your Owner's Manual.

#### WARNING!

To reduce the risk of serious injury to yourself and others, read and understand the important SAFETY INFORMATION in your Owner's Manual.

#### How to:

1. Pair phone to your vehicle. Refer to page 22. 2. Get started with Blue Link. Refer to page 23-24. **GETTING STARTED** 

#### **REMOTE KEYLESS ENTRY**

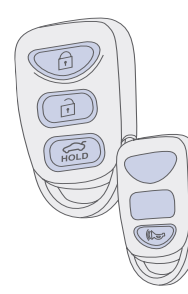

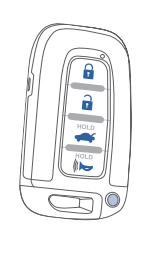

Lock Unlock Tailgate unlock  $\sim$ Panic

Smart Kev

Keyless Entry

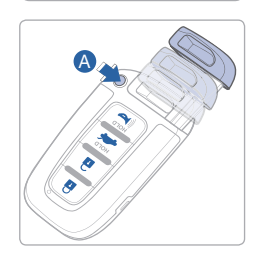

#### Driver's door Lock/Unlock Smart key must be within range.

**)** 

#### Press:

Once – Unlock driver door

- Twice Unlock all doors
- Third Lock all doors

#### Remove mechanical key

Press and hold the release A button and remove the key.

#### Reinstall mechanical key

Put the key into the key slot and push it until a click sound is heard.

#### **ENGINE START/STOP BUTTON**

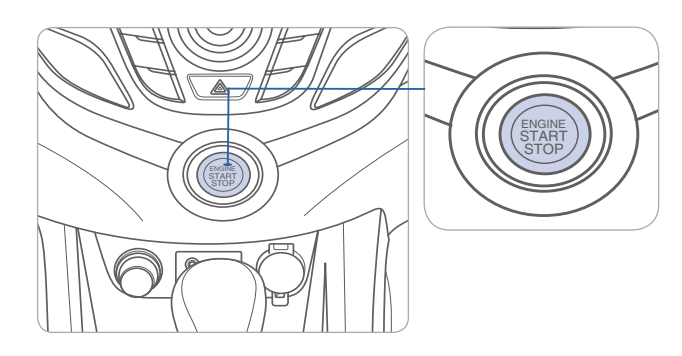

#### With the ignition OFF, press the engine start/stop button:

- Once for ACC (Accessory) mode.
- Twice for ON mode.
- Three times for OFF.

#### To start the engine, press the start/stop button while:

- EcoShift Dual Clutch Transmission: depressing the brake pedal.
- Manual Transmission: depressing the clutch and brake pedals.

#### To shut engine OFF, shift to:

- EcoShift Dual Clutch Transmission: P (Park) and press the start/stop button.
- Manual Transmission: Select 1st gear or Neutral, apply the hand brake, and press the start/stop button.

#### **Emergency situations**

• Shut off engine while driving:

Press engine start/stop button for more than 2 seconds or press it 3 times consecutively within 3 seconds.

• Restart engine while driving:

Press engine start/stop button with shift lever in N (Neutral).

**GETTING STARTED** 

#### FRONT SEAT ADJUSTMENT

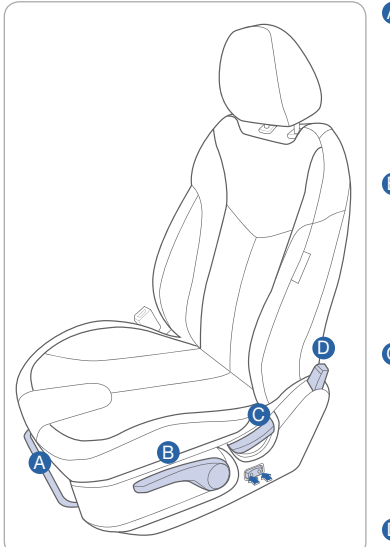

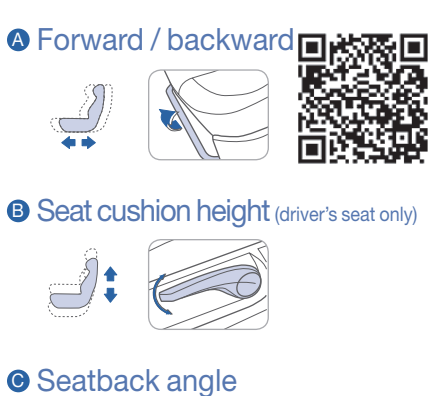

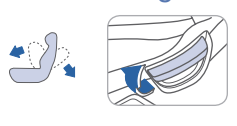

#### • Folding Lever (driver's seat only)

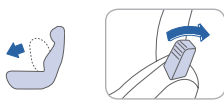

#### SEAT BELT ADJUSTMENT (Driver's Front seat)

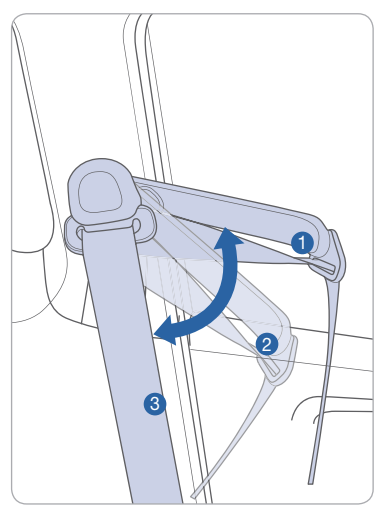

Set the belt extension guide to one of the 3 positions when using the seat belt.

See Owner's Manual for additional seat belt information.

#### **HEADREST ADJUSTMENT**

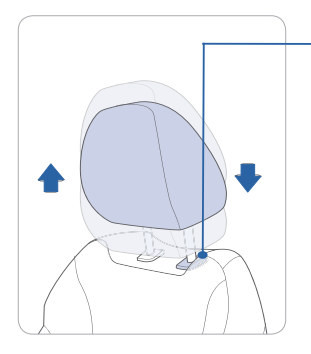

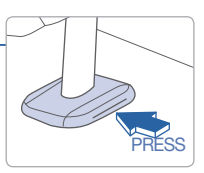

To Raise Headrest: Pull headrest up. To Lower Headrest:

Press lock knob while pressing down on headrest.

#### STEERING WHEEL ADJUSTMENTS

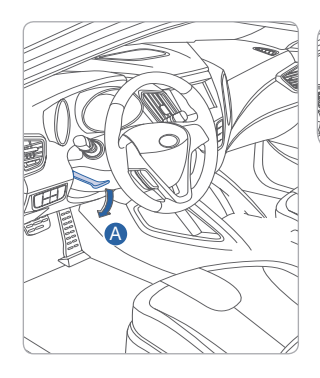

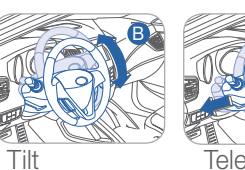

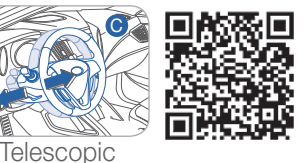

NOTE: Do not adjust while driving.

- 1. Pull the lever (A) down to release.
- Set the angle B and distance G
   Pull the lever A up to lock.

#### FUEL DOOR

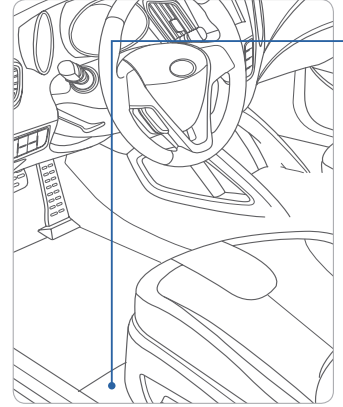

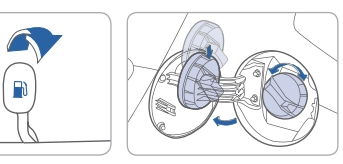

#### NOTE

After adding fuel, always reinstall the fuel cap onto the filler neck by rotating it clockwise until it clicks once.

Failure to do this may result in the Check Engine Light ( ) illuminating.

#### **DRIVER'S MAIN CONTROLS**

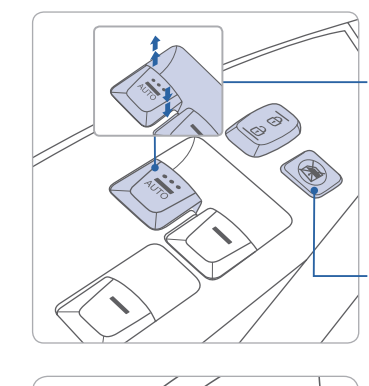

#### Window Auto down/up (driver's side only) Press past detent to fully open/close window.

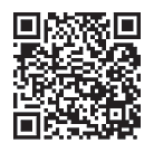

Power Window Lock Switch Disables the power window switches on the passenger doors.

**Outside Rearview Mirrors** Move the selecting switch A to the

right or left for adjusting the outside rearview mirrors.

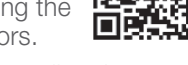

Depress the appropriate direction

( <▲ ) on the switch.

Middle position Lock the control.

#### **CENTRAL DOOR LOCK SWITCH**

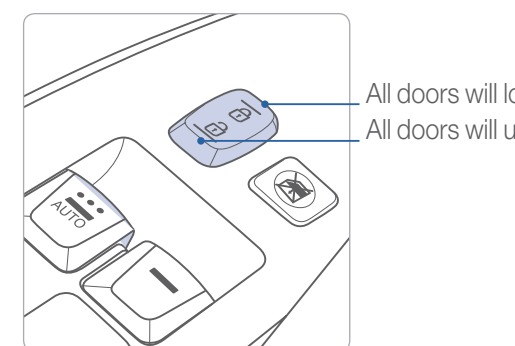

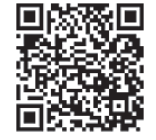

All doors will lock. All doors will unlock.

#### **HEAD LIGHTS AND FOG LIGHTS**

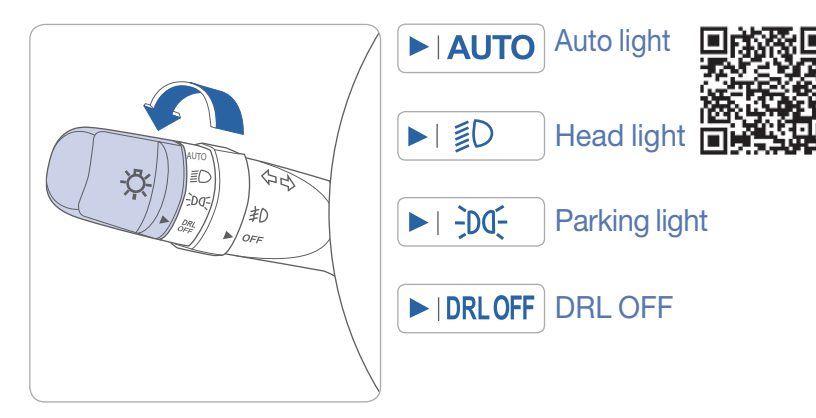

#### **Escort Function**

Head lights will stay on for approximately 30 seconds after exiting and locking vehicle. Press remote lock button twice to turn head light off.

See Owner's Manual for more detail.

#### Turn signals and lane change signals Flashing head lights

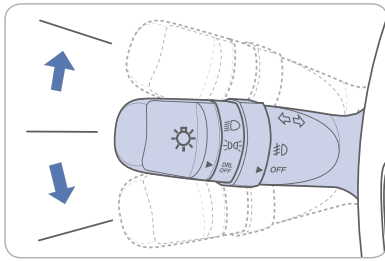

High beam

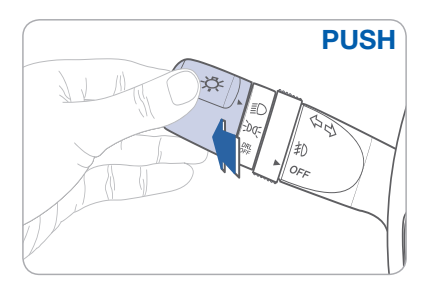

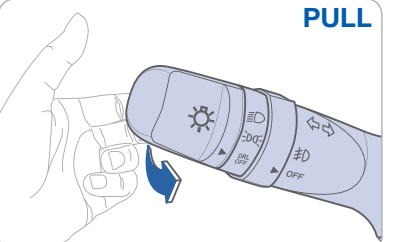

Fog light

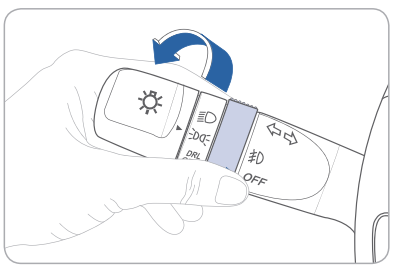

#### WIPER AND WASHER

#### Front Wiper and Washer

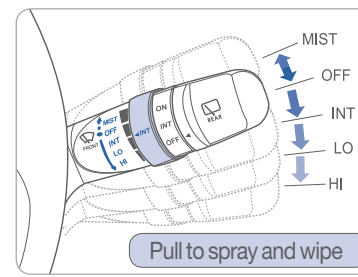

## MIST - Single wipe OFF - Off

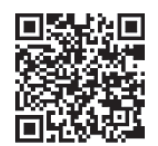

- INT Intermittent wipe
- LO Normal wiper speed
- HI Fast wiper speed

#### Front Intermittent wipe time adjustment

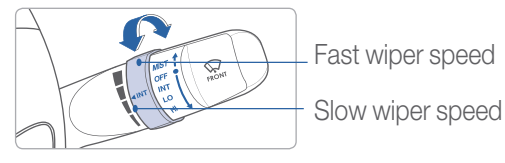

#### Rear Wiper and Washer

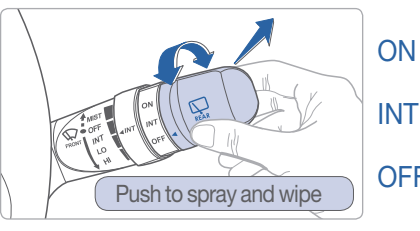

- Normal wiper operation
- Intermittent wiper operation
- OFF Wiper off

#### **SUNROOF**

#### Sliding the sunroof

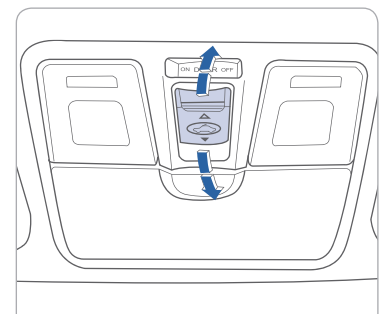

#### To Open

Press switch backward. Press switch backward past the detent to open completely.

#### To Close

Press switch forward and hold.

### **INTERIOR LIGHTS**

# Map lamp

#### Room lamp

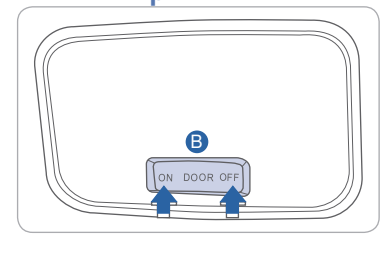

Push the lens (4) to turn the map lamp on or off. Switch (5)

Map lamp and room lamp will turn on.

#### DOOR

ON

Map lamp and room lamp will turn on when any door is open except tailgate.

#### OFF

The lights stay off at all times, except when individually turned on.

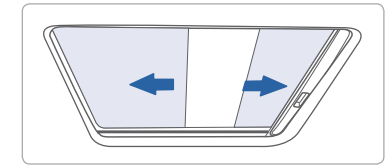

#### Tilting the sunroof

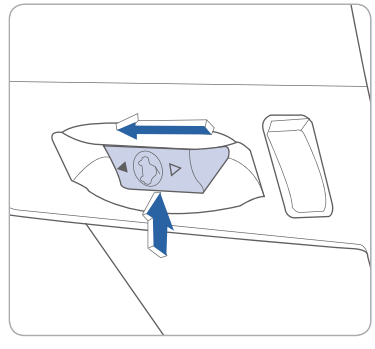

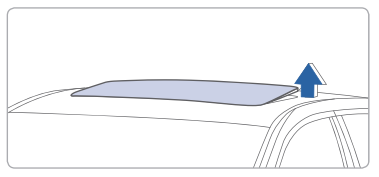

To Tilt

Press or pull switch up or down.

#### CHILD-PROTECTOR REAR DOOR LOCK

Allows or prevents opening the rear door from inside of the vehicle.

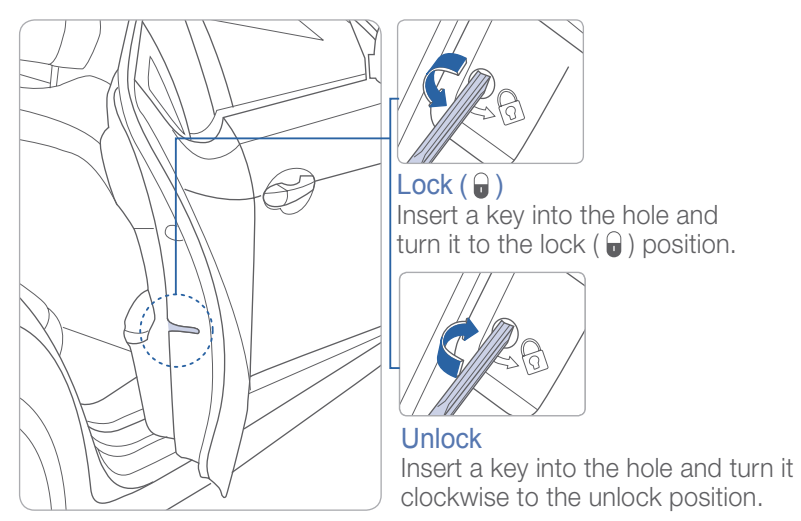

HYUNDAI

## ee 💭 🎆 💌 🐨 📼 💓 🧷 🚯 😰 🛒 🚧 📼 mem

#### 

#### **FEATURES AND CONTROLS**

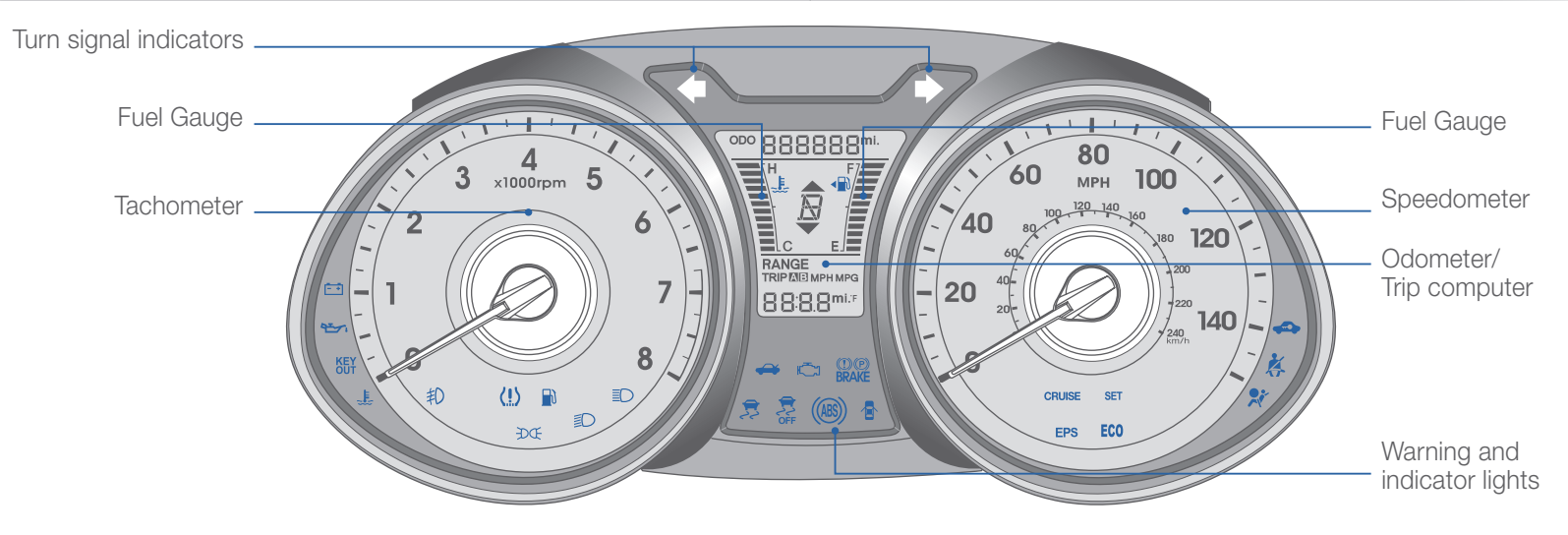

| WARNINGS AN                                             | D INDICATORS                                                                  |                                                      |
|---------------------------------------------------------|-------------------------------------------------------------------------------|------------------------------------------------------|
| Air bag warning light                                   | <ul><li>Parking brake &amp; Brake</li><li>BRAKE fluid warning light</li></ul> | (ABS) ABS warning light                              |
| Seat belt warning light                                 | Low Tire Pressure Ind<br>Monitoring System) ma                                | icator / TPMS (Tire Pressure<br>alfunction indicator |
| High beam indicator                                     | Engine oil pressure warning light                                             | Charging system warning light                        |
| EPS Electric Power Steering system warning light        | Door open<br>warning light                                                    | ← → Turn signal indicator                            |
| Immobilizer indicator                                   | EcoShift Dual clutch transmission indicator                                   | Manual transmission shift indicator                  |
| Tailgate open<br>warning light                          | Low fuel level warning light                                                  | ESC (Electronic Stability<br>Control) indicator      |
| ESC (Electronic Stability<br>OFF Control) OFF indicator | CRUISE Cruise indicator                                                       | SET Cruise SET indicator                             |
| Malfunction<br>indicator light                          | ≢D Front fog light indicator                                                  | <b>ECO</b> Active ECO indicator                      |
| -DO- Light on indicator                                 | Engine coolant temperature warning light                                      | KEY<br>OUT KEY OUT indicator                         |
| D Low beam indicator                                    |                                                                               |                                                      |

#### **INSTRUMENT PANEL ILLUMINATION**

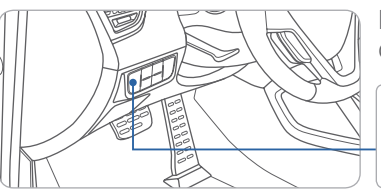

Push the control switch up or down to adjust the brightness

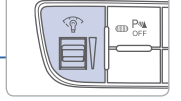

#### **TRIP COMPUTER**

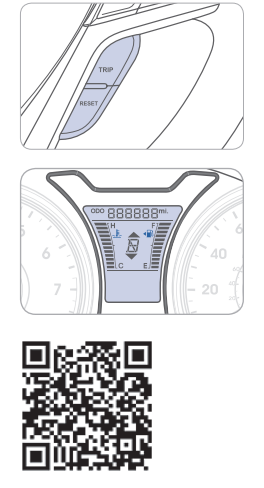

Press the TRIP button to select functions as shown below.

Press and hold the RESET button to reset the Tripmeter.

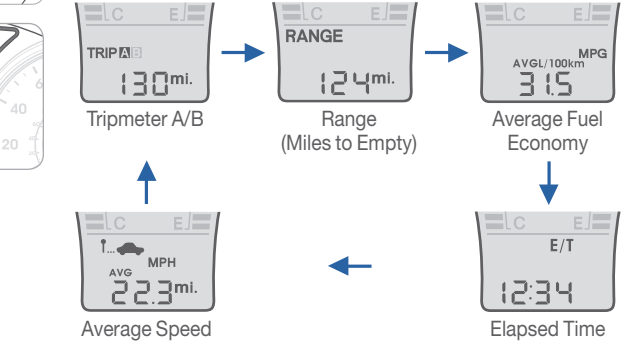

## ) 👧 📼 📼 💿 💓 🔊 🚯 😰 🛒 🖗 🚧 📼 🚥

FEATURES AND CONTROLS

#### MANUAL CLIMATE CONTROL

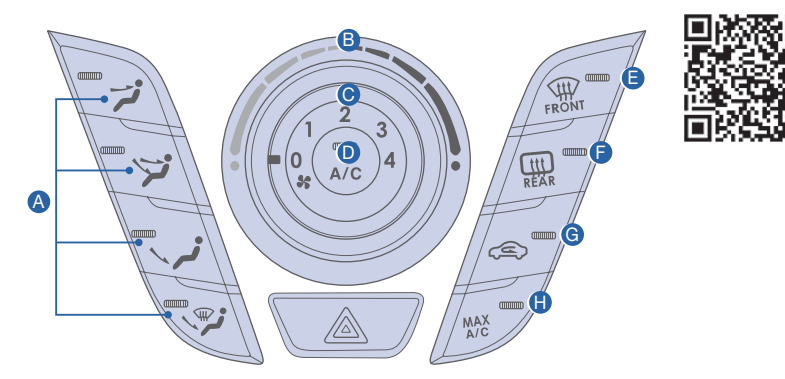

- A Mode selection buttons
- B Temperature control knob
- Fan speed control knob
- Air Conditioning button

#### MODE SELECTION

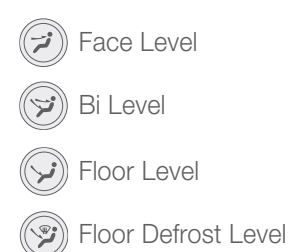

- Front windshield defrost button
- Bear window defroster button
- G Air intake control button
- MAX Air Conditioning button

#### **AIR INTAKE CONTROL**

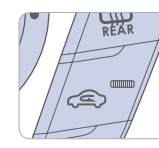

This is used to select outside (fresh) air position or recirculated air position.

- Outside (fresh) air position
- Recirculated air position

#### **DEFROSTING/DEFOGGING**

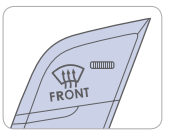

1. Press the front windshield defrost control.

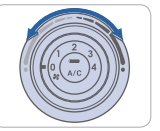

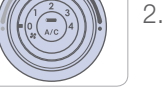

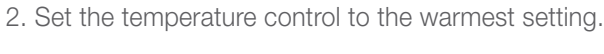

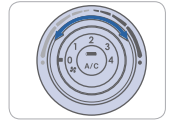

3. Set the fan speed to the highest setting.

#### NOTE

To reduce the tendency of the glass fogging and improve visibility, keep the interior surface of the windshield clean by wiping it with a clean cloth and glass cleaner.

#### **REAR WINDOW DEFROSTER**

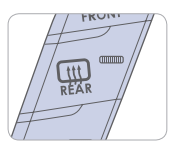

Press to activate / deactivate the rear defroster.

## 

FEATURES AND CONTROLS

#### **AUTOMATIC CLIMATE CONTROL**

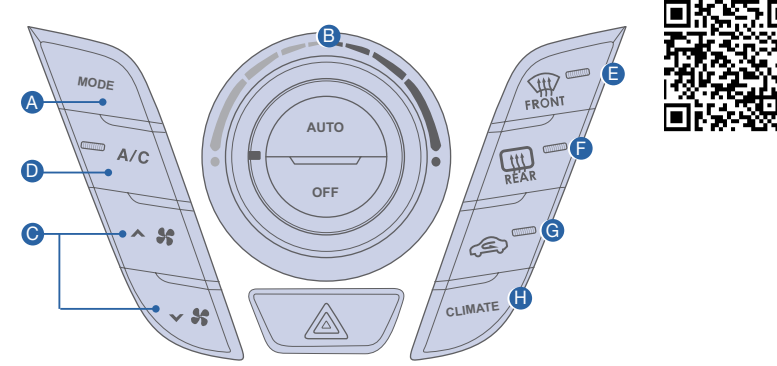

- A Mode selection button
- B Temperature control knob
- Fan speed control buttons
- Air Conditioning button

#### **MODE SELECTION**

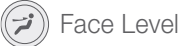

- Bi Level
- Floor Level
- Floor Defrost Level Ś

| B | Front | windshield | defrost | buttor |
|---|-------|------------|---------|--------|

- Rear window defroster button
- G Air intake control button
- Climate button

#### **AIR INTAKE CONTROL**

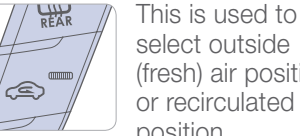

select outside (fresh) air position or recirculated air position.

Outside (fresh) air position ē

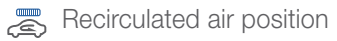

#### **DEFROSTING/DEFOGGING**

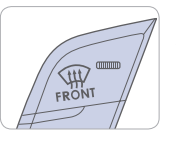

1. Press the front windshield defrost control.

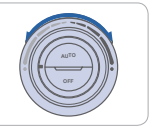

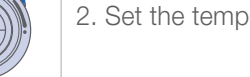

2. Set the temperature control to the warmest setting.

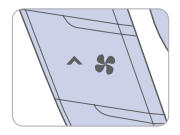

3. Set the fan speed to the highest setting.

#### NOTE

To reduce the tendency of the glass fogging and improve visibility, keep the interior surface of the windshield clean by wiping it with a clean cloth and glass cleaner.

#### **REAR WINDOW DEFROSTER**

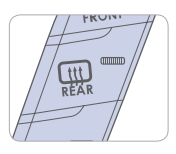

Press to activate / deactivate the rear defroster.

#### STEERING WHEEL CONTROLS

#### Cruise control system

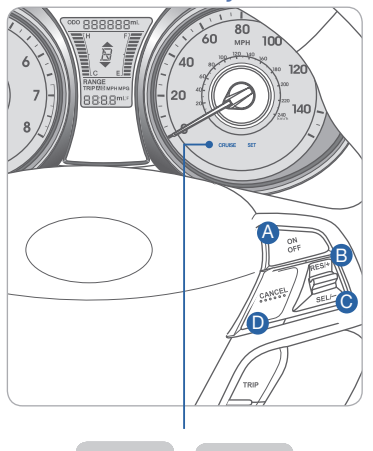

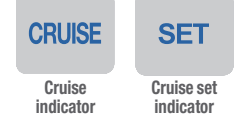

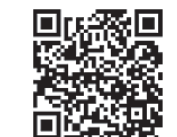

#### To set a cruising speed

- 1. Press ON/OFF button (a) and the CRUISE indicator will illuminate in the instrument cluster.

#### To accelerate or decelerate Press RES + button (3) up to increase set cruising speed.

Press SET - button **(c)** down to decrease set cruising speed.

#### To cancel cruising speed

Press CANCEL button **D**, depress brake pedal, or press ON/OFF button **A**.

#### Audio control

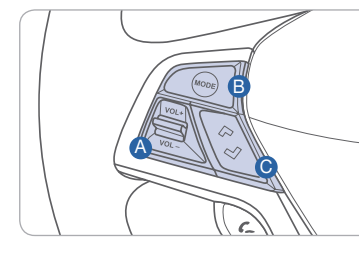

#### **Bluetooth control**

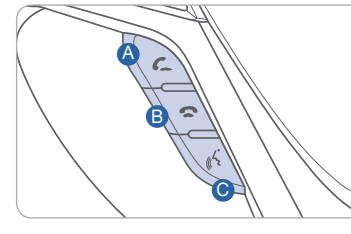

#### **VOLUME**

Raise or lower speaker volume.

#### B MODE

Change the audio source. Hold to turn Audio power ON/OFF.

#### **©** SEEK/PRESET

Press to change presets. Press and hold to seek stations.

#### CALL

Place and transfer call.

B END End call or cancel function.

#### **©** TALK

Activate voice recognition.

MULTIMEDIA

#### **BLUETOOTH OPERATIONAL TIPS**

In the following situations you or the other party may have difficulty hearing each other:

- 1. Keep the Bluetooth volume to a low level. High level volume may result in distortion and echo.
- 2. When driving on a rough road, high speeds and/or with the window open.
- 3. When the air conditioning vents are facing the microphone and/or when the air conditioning fan is at the max speed.

#### **Bluetooth control**

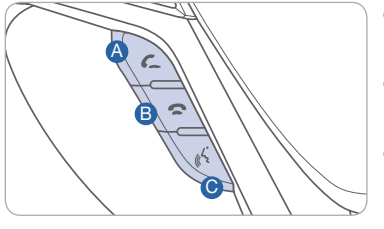

CALL

Place and transfer call.

B END End call or cancel function.

**©** TALK

Activate voice recognition.

#### To Answer a Call:

• Press 💪 button on the steering wheel.

#### To Reject a Call:

• Press 🚗 button on the steering wheel.

#### To Adjust Ring Volume:

• Use the VOLUME buttons on the steering wheel.

## To Transfer a Call to the Phone (Secret Call):

• Press and hold *C* button on the steering wheel until the audio system transfers a call to the phone.

#### To Finish a Call:

• Press 
button on the steering wheel.

#### Making a call using voice recognition: $\lambda$

The menu tree identifies available voice recognition Bluetooth® functions.

#### Calling by Name:

- 1. Press 🔊 button.
- 2. Say the following command:
  - "Call <John>": Connects the call to John.
  - "Call <John> on <Mobile/Home/Office>: Connects the call to John's Mobile, Home, or Office phone number.

#### **Dialing by Number:**

- 1. Press  $\geq$  button.
- 2. Say "Call".
- 3. Say "By number" when prompted.
- 4. Say desired phone numbers.
- 5. Say "Dial" to complete the number and make a call.

For complete list of commands, refer to your Owner's Manual.

#### **VOICE RECOGNITION TIPS**

Your vehicle is equipped with Voice Recognition technology which allows drivers to operate their phones without having to take their eyes off the road to minimize distractions.

Voice recognition performance may be affected if driving with windows and sun roof open; when the heating-cooling system is on; when passing in a tunnel or when driving on rugged and uneven roads.

Quick reference on using voice commands

To start voice command. Press the  $\lambda$  key, the following commands are available:

| Command                   | Function                                                                                                    |
|---------------------------|----------------------------------------------------------------------------------------------------|
| More Help                 | Provides guidance on commands that can be used anywhere in the system                                                                          |
| Help                      | Provides guidance on commands that can be used within the current mode.                                                                        |
| Calls <name></name>       | Calls <name> saved in Contacts. Ex) Call "John"</name>                                                                                         |
| Dial <number></number>    | Call can be made by dialing the spoken numbers. Ex) Call "123"                                                                                 |
| Phone                     | Provides guidance on Phone related commands. After saying this command,<br>say "Call History", "Contacts" to execute corresponding functions.  |
| Call History              | Displays the Call History screen.                                                                                                    |
| Contacts<br>(Call by Name | Displays the Contacts screen. After saying this command, say the name of a<br>contact saved in the Contacts to automatically connect the cell. |
| Dial Number               | Display the Dial number screen. After saying this command, you can say the number what you want to call.                                       |

MULTIMEDIA

#### **BLUETOOTH PHONE PAIRING**

Pairing tutorials, phone compatibility and Operational tips can be found through the Smart QR code using the QR reader application on your Smartphone.

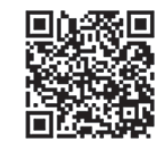

#### Phone setup (pairing phone)

- 1. Press PHONE button on the radio or **C** on the steering wheel remote control.
- 2. Touch "Yes" to search for Bluetooth phones.

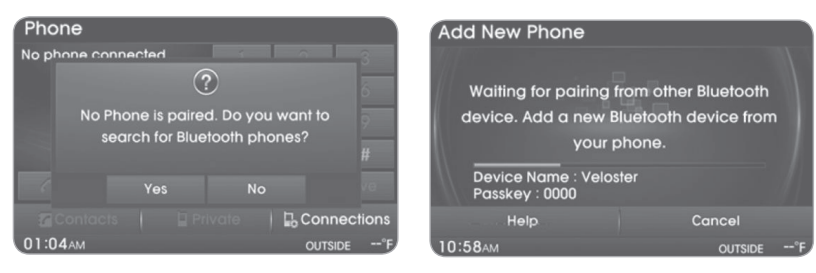

- 3. In your phone, initiate a search for Bluetooth devices.
- 4. After search is completed in your phone, select "Veloster".
- 5. Input the passkey displayed on screen to your phone.

| Phone           |   |        |          |
|-----------------|---|--------|----------|
| namhun01 iPhone |   | 2      | 3        |
|                 | 4 |        | 6        |
|                 |   | 8      |          |
|                 |   | 0      | #        |
| C Send          |   |        |          |
| Contacts        |   | 🔓 Coni | nections |
| 01:06AM \tag    |   | OUTS   | IDE°F    |

Please visit <u>www.hyundaiusa.com/Bluetooth</u> for a list of compatible phones tested to work with Hyundai's Bluetooth<sup>®</sup> system.

#### **BLUE LINK TELEMATIC SYSTEM**

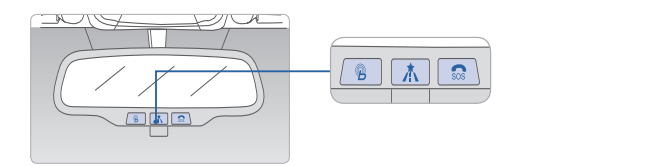

Press the  ${}^{\textcircled{}}$  button for access to the voice-response menu of services. You have two options:

- You can say, "Main Menu" for a listing of main menu choices.
- You can directly select any of the listed menu items by saying its name.

| B                                                                                                    |                                                |                                                |                                                                                    |  |  |
|----------------------------------------------------------------------------------------------------|------------------------------------------------|------------------------------------------------|------------------------------------------------------------------------------------|--|--|
| Navigation                                                                                                | Information                                    | Essentials                                     | Vehicle Assist                                                                     |  |  |
| New Destination<br>Gas Prices<br>Restaurant Ratings<br>Route Assistance<br>Daily Route Guide<br>Main Menu | Traffic<br>Weather<br>Valet Alert<br>Main Menu | Voice Texting<br>Location Sharing<br>Main Menu | Roadside Assistance<br>Agent Assistance<br>Service Link<br>Quick Tips<br>Main Menu |  |  |

- Press the / button for navigation-related services.
- Press the sos button for SOS Emergency Assistance.
- Refer to your Blue Link User's Manual for detailed information on system operation.
- For immediate assistance with subscription services, please call 1-855-2BLUELINK (1-855-2225-8354).
- Please register your Blue Link at www.myhyundai.com.

Blue Link feature availability is dependent upon your Blue Link subscription package(s).

#### Remote Door Unlock/Lock

#### Blue Link Mobile App

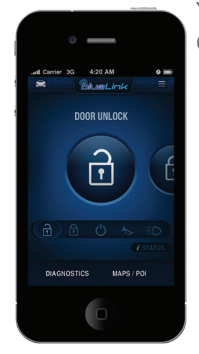

You can download the Blue Link mobile app to your compatible smart phone from the following sites:

- Reference - Reference - Refe

- iPhone<sup>®</sup> Apple<sup>®</sup> App Store
- Android<sup>®</sup> Google Play
- BlackBerry<sup>®</sup> BlackBerry<sup>®</sup> App World

With this feature, you can lock or unlock your vehicle doors from virtually anywhere by using the Blue Link mobile phone app, by dialing the toll-free number, or by using the Blue Link owner's website.

• To use this feature, you must have a Blue Link Personal Identification Number (PIN). To create or change your PIN, log on to www.MyHyundai.com.

#### To Activate Remote Door Unlock/Lock

- By Blue Link Mobile App: Select DOOR UNLOCK or DOOR LOCK, as desired.
  - Enter your Blue Link PIN.
  - The command to lock or unlock your doors will be sent to your vehicle.
- By phone: Dial toll-free 1-855-2-BLUELINK (1-855-225-8354).
- By web site: Log on to www.MyHyundai.com, select Blue Link. - Select Remote Services, then Remote Door Unlock/Lock.
  - Input your Blue Link PIN. (If you need time to get to your vehicle, specify a time delay before your vehicle will be unlocked.)

# AUDIO Non-Navigation

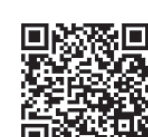

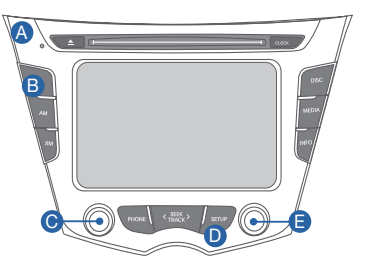

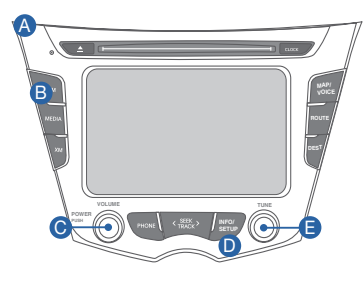

**Navigation** 

Press POWER button <sup>©</sup> to turn radio on.

- TUNING/LISTENING TO CHANNELS
  - 1. Press FM/AM (A) or XM<sup>®</sup> (B).
  - 2. Rotate TUNE **b** to desired channel.

#### NOTE

A clear view of the southern sky is recommended to ensure XM® radio reception.

• SETTING PRESET BUTTONS

Six preset frequencies each for FM1/FM2/AM modes can be stored manually.

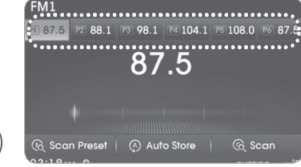

- 1. Select the band (FM1, FM2, AM) you want to store a station into.
- 2. Select the desired station.
- 3. Touch and hold one of the preset buttons until audible beep is heard.
- ADJUSTING THE SOUND
  - 1. Press SETUP D
  - 2. Touch "Sound" on screen.
- Touch the arrows on screen to adjust desired sound setting.

Please refer to your Owner's Manual for more detailed information on how to use your audio system. Complimentary XM<sup>®</sup> subscription ends three months following the vehicle date of sale. Please contact XM<sup>®</sup> Radio at 1-800-XM-RADIO (1-800-967-2346) to renew your XM<sup>®</sup> subscription.

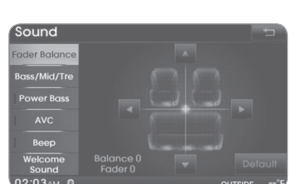

MULTIMEDIA

#### NAVIGATION

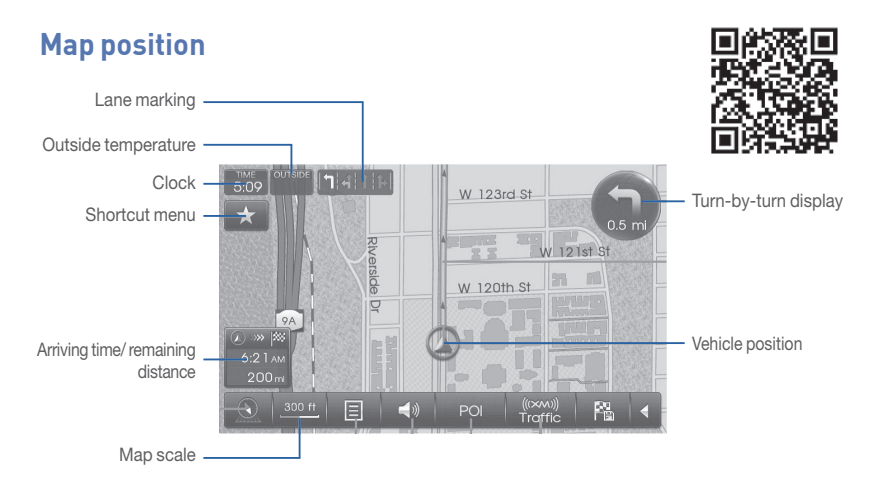

#### **Destination menu**

| 🟁 Destination |        |             |                       |      |          |                  |
|---------------|--------|-------------|-----------------------|------|----------|------------------|
| Addres        | s Pre  | Nious Dest. | ∟¦ لـ<br><br>Intersec | tion | Coc      | (G)<br>ordinates |
| POI Sear      | rch Ad | dress Book  | Phon                  | 0    | Em       | (())<br>ergency  |
| Home          | Office | User 1      | ↓<br>2<br>User 2      | Use  | s<br>ar3 | ↓<br>↓4<br>User4 |
| 03:42         |        |             |                       |      | OUTS     | SIDE°C           |

- Address: Finds a destination by setting an address.
- Previous Destinations: Destination you have previously entered.
- POI (Point of Interest) Search: Search for a destination category or name.
- Emergency: Finds a destination by searching for a police station, hospital or Hyundai dealership.

#### **Playing Pandora**

| Media       |                     |              |
|-------------|---------------------|--------------|
| Į.          |                     | ഗ്           |
| USB         | IPOD                | AUX          |
|             | D                   |              |
| Phone Music | <u>ן</u><br>Pandora | My Photo     |
| 12:12AM 🛛   |                     | OUTSIDE 72°F |

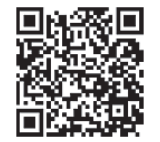

- 1. Ensure you have Pandora app on your smart phone.
- 2. Pair your smart phone to the Bluetooth system.
- 3. Select "Media" on Audio screen.
- 4. Select "Pandora".
- 5. Initiate Pandora app on your smartphone.

**NOTE** Not all smart phones are compatible

## ···· 🖓 🌆 🖘 🐨 🐼 💓 🚺 👔 😰 🐖 🚰 🚧 📼 🚥

#### 

 $( \rightarrow)$ : Depress the brake

 $(\Box)$  : The shift lever can

: Park

R : Reverse

N : Neutral

Ds: Sport Mode

[+]: Shiftronic Upshift

[-]: Shiftronic Downshift

D: Drive

Ρ

pedal when shifting.

be shifted freely.

MULTIMEDIA

#### FEATURES AND CONTROLS

#### AUX, USB AND iPod® PORT

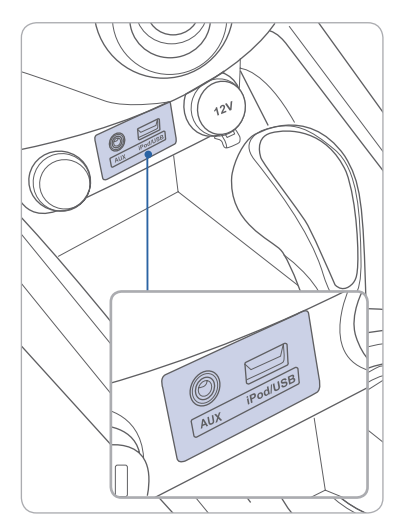

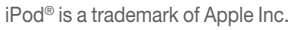

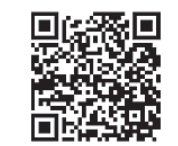

Use these jacks to connect an external USB, audio or video device.

To view compatible video, connect the device to the supplied Hyundai RCA adapter video cable. Then connect the RCA adapter cable to the AUX jack.

#### NOTE

To operate your iPod® through the vehicle's audio system, connect your Apple supplied USB cable to the USB port.

#### TRANSMISSIONS

#### **Automatic Transmission**

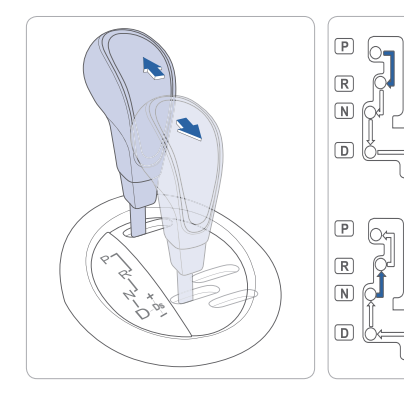

#### addle chifters

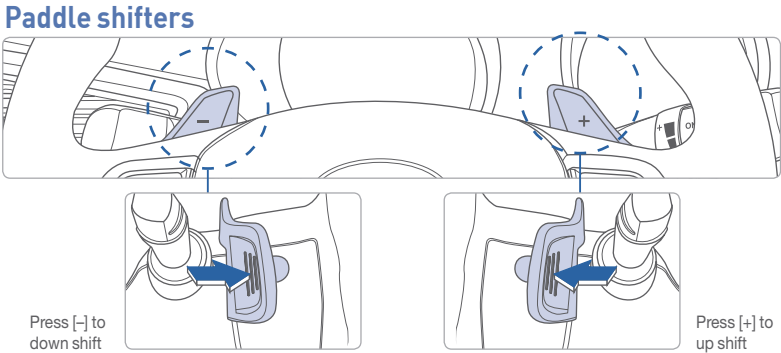

The paddle shifters operate when the shift lever is in the D position or the Sport Mode.

- When you pull the [+] or [–] paddle shifter once, the system changes from automatic mode to Shiftronic.
- When paddle shifters are no longer used the system changes back to automatic mode.

#### NOTE

If you pull the [+] and [-] paddle shifters at the same time, the transmission will not change gears.

#### Sport Mode

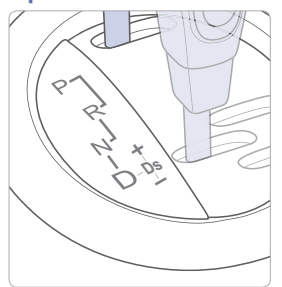

Shift lever from D to DS to activate Sport mode. Sport mode is a recalibrated automatic mode that will hold gears longer and downshift at higher RPM for a more dynamic driving style. If you use the paddle shifters (or [+] or [-]) to enter the Sport Mode, you will stay in Sport Mode until the shift lever is returned to Drive, giving you full manual control.

#### **Manual Transmission**

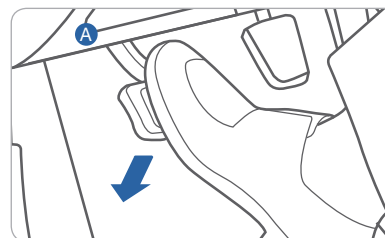

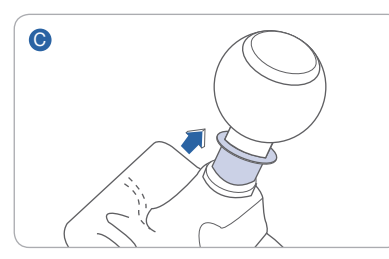

#### Shifting into Reverse

- 1. Fully depress the clutch 🙆
- 2. Shift into Neutral B
- 3. Lift up on the reverse lock out ring 6.
- 4. Shift into Reverse D

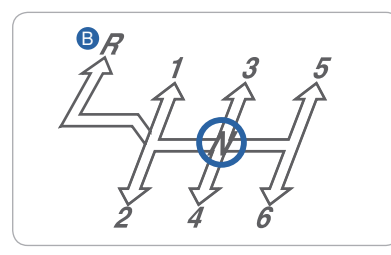

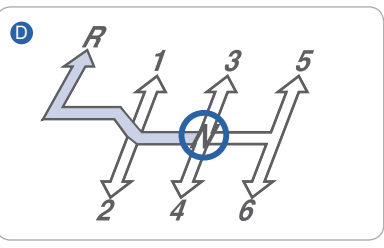

#### TIRE PRESSURE MONITORING SYSTEM (TPMS)

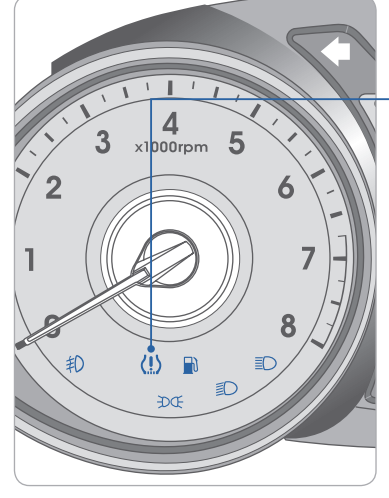

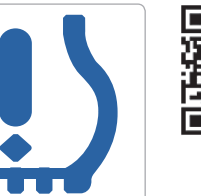

Low tire pressure indicator / TPMS malfunction indicator

#### Low Tire Pressure Indicator

Illuminates if one or more of your tires is significantly under-inflated.

#### **TPMS Malfunction Indicator**

Blinks for approximately one minute then remains illuminated when there is a malfunction with the TPMS system. Have the system checked by an authorized Hyundai dealer.

#### **REARVIEW CAMERA**

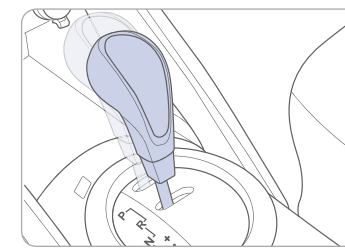

The rearview camera will activate when the ignition switch is ON and the shift lever is in the R (Reverse) position.

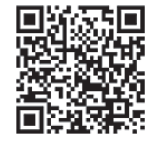

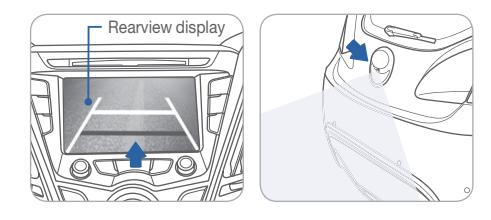

#### **CLOCK ADJUSTMENT**

#### **Time Setup**

- 1. Press and hold CLOCK (A).
- 2. Touch  $\blacktriangle$  or  $\blacktriangledown$  to set the clock.
- 3. Touch "Done" when finished.

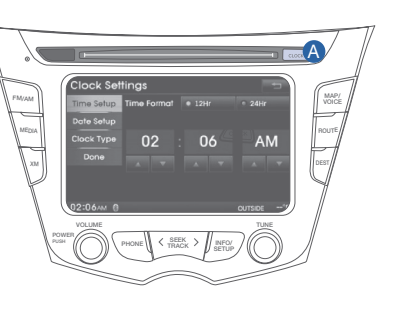

#### **SEAT WARMER**

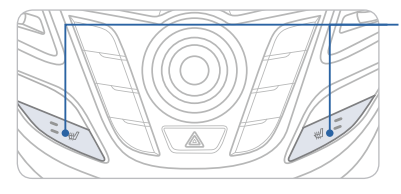

Push desired switch to warm the seat.

#### **ELECTRONIC STABILITY CONTROL (ESC)**

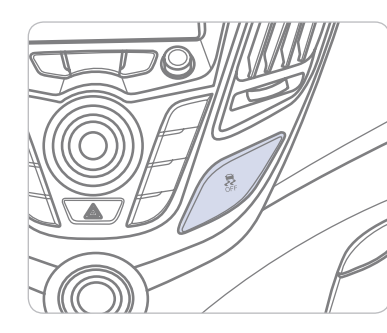

The ESC system is an electronic system designed to help the driver maintain vehicle control under adverse conditions.

Press to turn ESC on or off.

#### **ACTIVE ECO SYSTEM**

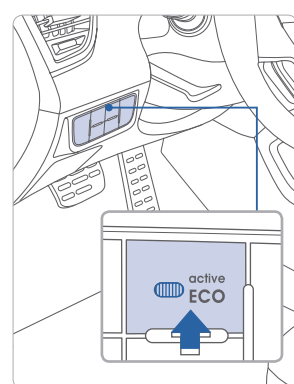

Active ECO System helps improve fuel efficiency by controlling the engine and transmission.

Active ECO on - For optimal fuel efficiency

Active ECO off - For optimal performance and drivability.

When Active ECO system is activated, the behavior of the vehicle will change to a suppressed acceleration and delayed gear shifts under part throttle operation.

#### To improve your fuel efficiency:

- Accelerate at a moderate rate
- Keep tires inflated to the recommended pressure on the placard
- Be sure the wheels are properly aligned
- Avoid unnecessary braking
- Drive between 55-65 mph on the freeway

#### Key Websites

Hyundai website - www.hyundai.com Hyundai owner website - www.myhyundai.com

Hyundai owner website - www.mynyundai.com

Bluetooth phone compatibility - www.hyundaiusa.com/bluetooth

Blue Link - www.hyundaiusa.com/technology/bluelink

|  |  |  |  |  | 2 | <b>1</b> |  |  |
|--|--|--|--|--|---|----------|--|--|
|--|--|--|--|--|---|----------|--|--|

#### MEMO

## 

#### VELOSTER TURBO CUSTOMER DELIVERY CHECK LIST

| HYUNDAI OWNER         SALES CONSULTANT         VIN         BEFORE DELIVERY         CONFIRM "GOOD BATT<br>TEST TICKET HERE         SET TIRE PRESURE LF         VERIFY VEHICLE IS CLE<br>FREE OF CHIPS AND SO | DEALERSHIP NAME                                       |
|----------------------------------------------------------------------------------------------------|-------------------------------------------------------|
| SALES CONSULTANT<br>VIN<br>BEFORE DELIVERY<br>CONFIRM "GOOD BATT<br>TEST TICKET HERE<br>SET TIRE PRESURE LF<br>SET TIRE PRESURE LF<br>VERIFY VEHICLE IS CLE<br>FREE OF CHIPS AND SO                         | DATE<br>PREVIOUS VEHICLE<br>ERY" USING GR8 AND STAPLE |
| SALES CONSULTANT<br>VIN<br>BEFORE DELIVERY<br>CONFIRM "GOOD BATT<br>TEST TICKET HERE<br>SET TIRE PRESURE LF<br>SET TIRE PRESURE LF<br>VERIFY VEHICLE IS CLE<br>FREE OF CHIPS AND SO                         | DATE<br>PREVIOUS VEHICLE<br>ERY" USING GR8 AND STAPLE |
| VIN<br><b>BEFORE DELIVERY</b><br>CONFIRM "GOOD BATT<br>TEST TICKET HERE<br>SET TIRE PRESURE LF<br>VERIFY VEHICLE IS CLE<br>FREE OF CHIPS AND SO                                                             | PREVIOUS VEHICLE                                      |
| VIN<br>BEFORE DELIVERY<br>CONFIRM "GOOD BATT<br>TEST TICKET HERE<br>SET TIRE PRESURE LF<br>VERIFY VEHICLE IS CLE<br>FREE OF CHIPS AND SO                                                                    | PREVIOUS VEHICLE                                      |
| VIN<br>BEFORE DELIVERY<br>CONFIRM "GOOD BATT<br>TEST TICKET HERE<br>SET TIRE PRESURE LF<br>VERIFY VEHICLE IS CLE<br>FREE OF CHIPS AND SO                                                                    | PREVIOUS VEHICLE                                      |
| <ul> <li>BEFORE DELIVERY</li> <li>CONFIRM "GOOD BATT<br/>TEST TICKET HERE</li> <li>SET TIRE PRESURE LF</li> <li>VERIFY VEHICLE IS CLE<br/>FREE OF CHIPS AND SO</li> </ul>                                   | ERY" USING GR8 AND STAPLE                             |
| <ul> <li>BEFORE DELIVERY</li> <li>CONFIRM "GOOD BATT<br/>TEST TICKET HERE</li> <li>SET TIRE PRESURE LF</li> <li>VERIFY VEHICLE IS CLE<br/>FREE OF CHIPS AND SO</li> </ul>                                   | ERY" USING GR8 AND STAPLE                             |
| <ul> <li>BEFORE DELIVERY</li> <li>CONFIRM "GOOD BATT<br/>TEST TICKET HERE</li> <li>SET TIRE PRESURE LF</li> <li>VERIFY VEHICLE IS CLE<br/>FREE OF CHIPS AND SO</li> </ul>                                   | ERY" USING GR8 AND STAPLE                             |
| BEFORE DELIVERY  CONFIRM "GOOD BATT TEST TICKET HERE SET TIRE PRESURE LF VERIFY VEHICLE IS CLE FREE OF CHIPS AND SO                                                                                         | ERY" USING GR8 AND STAPLE                             |
| <ul> <li>CONFIRM "GOOD BATT<br/>TEST TICKET HERE</li> <li>SET TIRE PRESURE LF</li> <li>VERIFY VEHICLE IS CLE<br/>FREE OF CHIPS AND SO</li> </ul>                                                            | ERY" USING GR8 AND STAPLE                             |
| <ul> <li>CONFIRM "GOOD BAI I<br/>TEST TICKET HERE</li> <li>SET TIRE PRESURE LF</li> <li>VERIFY VEHICLE IS CLE<br/>FREE OF CHIPS AND SC</li> </ul>                                                           | ERY" USING GR8 AND STAPLE                             |
| ■ SET TICKETHERE<br>■ SET TIRE PRESURE LF<br>■ VERIFY VEHICLE IS CLE<br>FREE OF CHIPS AND SC                                                                                                    |                                                       |
| <ul> <li>SET TIRE PRESURE LF</li> <li>VERIFY VEHICLE IS CLI<br/>FREE OF CHIPS AND SC</li> </ul>                                                                                                    |                                                       |
| □ VERIFY VEHICLE IS CLI<br>FREE OF CHIPS AND SC                                                                                                    | KF KK LR                                              |
| FREE OF CHIPS AND SU                                                                                                    |                                                       |
| FREE OF GRIES AND SU                                                                                                    |                                                       |
|                                                                                                    | JIATORES CLEAN WINDSHIELD                             |
| AND BACK WINDOW                                                                                                    |                                                       |
| ENSURE FLOORMATS A                                                                                                    | ARE SNAPPED INTO PLACE                                |
|                                                                                                    |                                                       |
|                                                                                                    |                                                       |
|                                                                                                    |                                                       |
|                                                                                                    |                                                       |
|                                                                                                    |                                                       |
|                                                                                                    |                                                       |
|                                                                                                    |                                                       |
|                                                                                                    |                                                       |
|                                                                                                    |                                                       |
|                                                                                                    |                                                       |
|                                                                                                    |                                                       |
|                                                                                                    |                                                       |
|                                                                                                    |                                                       |
|                                                                                                    |                                                       |
|                                                                                                    |                                                       |
|                                                                                                    |                                                       |
|                                                                                                    |                                                       |
|                                                                                                    |                                                       |
|                                                                                                    |                                                       |
|                                                                                                    |                                                       |
|                                                                                                    |                                                       |
|                                                                                                    |                                                       |
|                                                                                                    |                                                       |
|                                                                                                    |                                                       |
|                                                                                                    |                                                       |
|                                                                                                    |                                                       |
| Sales Consultant Date                                                                                                    | Sales Manager Date                                    |
|                                                                                                    | 0                                                     |
|                                                                                                    | Data                                                  |
| Customer                                                                                                    |                                                       |
| Customer                                                                                                    | (Date                                                 |
|                                                                                                    | □ ENSURE FLOORMATS A                                  |